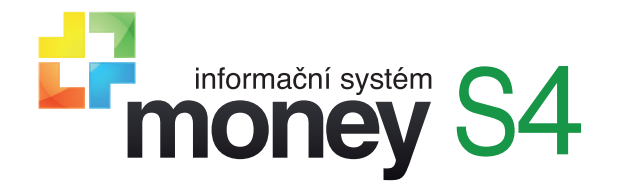

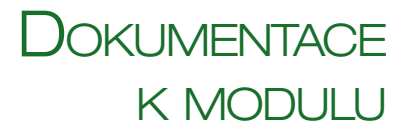

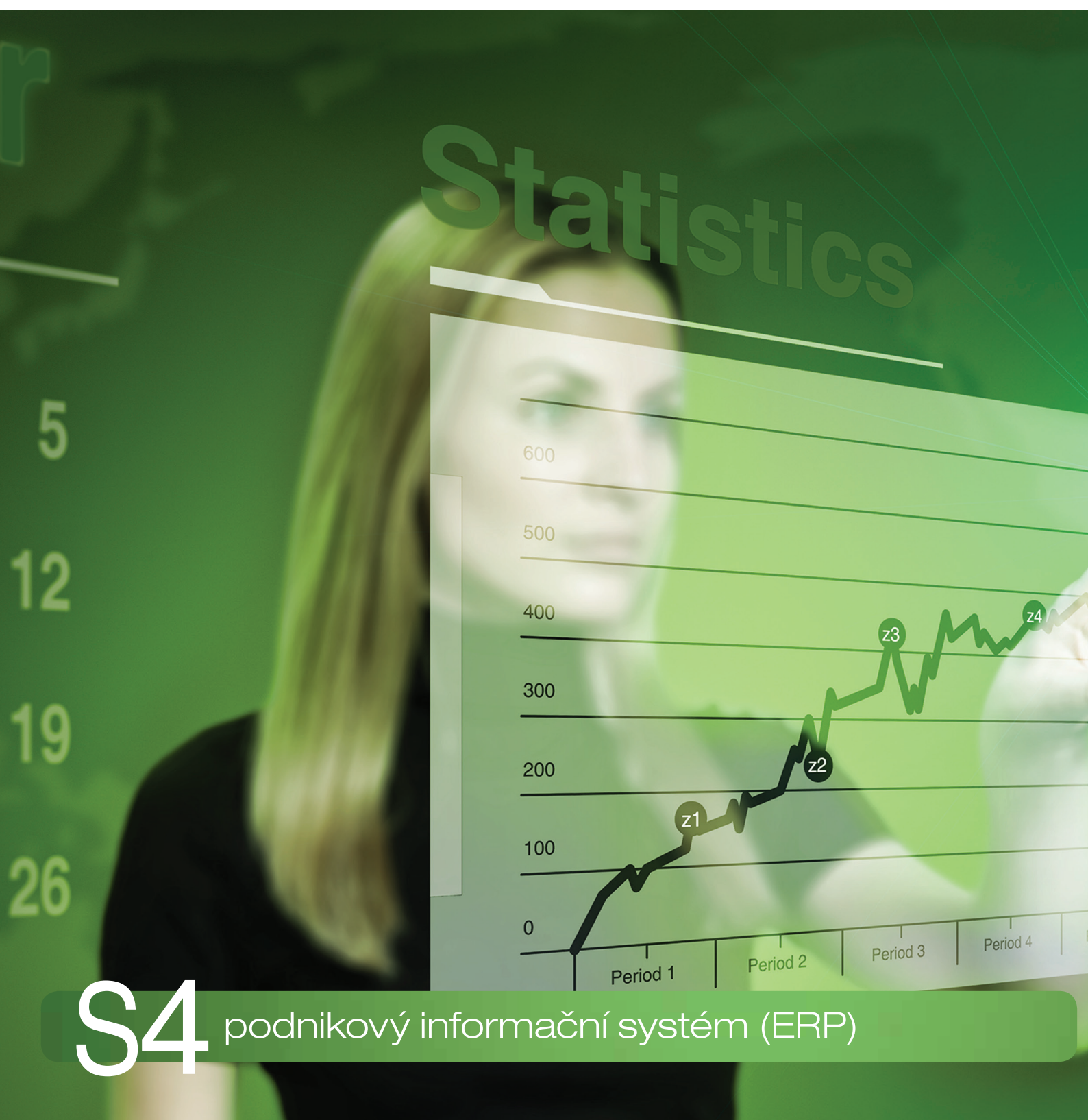

# HROMADNÉ ODESÍLÁNÍ E-MAILŮ Praktické příklady

### HROMADNÉ ODESÍLÁNÍ E-MAILŮ Z PROSTŘEDÍ MONEY

Program Money nabízí řadu možností, jak konfigurovat odesílání e-mailů s doklady či jinými tiskovými sestavami tak, aby akce pro nastavený typ sestav nejen probíhala automaticky, ale případně i na pozadí programu a bez nutnosti dalších zásahů uživatele. Možné způsoby využití automatických akcí a modulu CSW Automatic si vysvětlíme na názorných příkladech.

### Pravidelné odesílání informačních tiskových sestav

V prvním příkladu si popíšeme postup použitelný například v situaci, kdy vedení společnosti chce dostávat pravidelné e-mailové zprávy s informací o nezaplacených dokladech.

#### Výběr neuhrazených dokladů

V seznamu *Faktur vydaných* vytvořte Filtr vhodný pro výběr dokladů, které chcete sledovat. V našem příkladu bude filtr nastavený tak, aby zobrazil všechny neuhrazené faktury, kterým právě vypršela lhůta splatnosti. Tento filtr pojmenujte tak, aby ho ostatní uživatelé omylem nezměnili nebo nesmazali, uložte jej a myší přesuňte do seznamu *Globálních filtrů*.

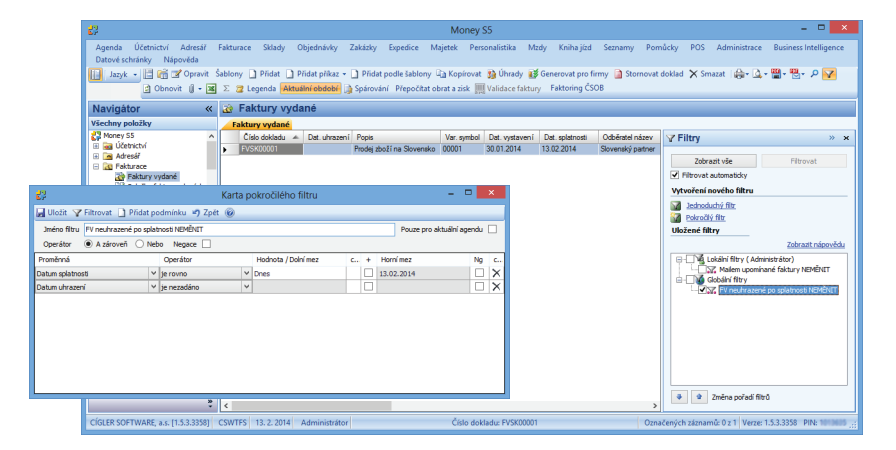

🛃 Ok

#### Nastavení modulu CSW Automatic

Otevřete si modul *CSW Automatic* a v něm na druhé straně průvodce vyberte z knihovny zásuvný modul *CSWAutoEmailSender*. Po uložení karty do seznamu modulů stiskněte tlačítko Nastavení a na kartě zadejte následující konfiguraci:

*E-mail příjemce* – adresa, na kterou chcete tiskové sestavy odesílat. Můžete zadat i několik různých adres, jako oddělovač mezi nimi použijte středník nebo čárku.

Předmět – text, který chcete mít v hlavičce odesílaného e-mailu.

Způsob odeslání – formát odeslané zprávy:

- HTML tisková sestava bude uvedená přímo v textu zprávy ve formátu HTML a příjemce si ji tak bude moci zobrazit v náhledu Outlooku bez nutnosti otvírat přílohu.
- PDF k e-mailu se připojí tisková sestava ve formátu PDF. Příjemce pak uvidí zcela věrnou grafickou podobu původního dokladu.

*Platnost* – můžete si určit období, po které mají být pravidelné zprávy z Money odesílány. Vymažete-li datum, do pole se vloží hodnota *Nezadáno* a platnost modulu nebude nijak časově vymezená.

*Denní plán* – čas odeslání tiskové sestavy se dá určit ve vybraných dnech buď pro konkrétní hodinu, nebo jako akce pravidelně opakovaná v intervalech hodin či minut.

*Objekt* – do pole vyberte *Vydané faktury*.

*Globální filtr* – zde dosaďte filtr, jehož vytvoření jsme popsali v předchozí kapitole. Tento filtr se před tiskem uplatní na určený seznam a v našem případě tedy ze seznamu faktur vybere všechny neuhrazené doklady s právě prošlou splatností.

Jelikož služba CSW Automatic většinou běží pod jiným účtem než program Money, doporučujeme pro tento případ používat Pokročilý filtr (nikoliv Lokální).

*Tisková sestava* – vyberte tiskovou sestavu, kterou chcete odesílat e-mailem. V našem případě jde o *Knihu faktur vydaných*.

|          |                           |                     |         | Výběr r                    | nod      | ulu         |        |                            | -       |   | ×  |
|----------|---------------------------|---------------------|---------|----------------------------|----------|-------------|--------|----------------------------|---------|---|----|
| 🄄 🌍 Zpět |                           |                     |         |                            |          |             |        |                            |         |   |    |
|          | Kód                       | E-mail              | send    | ler                        |          |             |        |                            |         |   |    |
|          | Název                     | E-mail              | send    | ler                        |          |             |        |                            |         |   |    |
|          | Umístění                  | C:\Mo               | ney\    | 1.5.1.3329                 |          |             |        |                            |         |   |    |
|          | Knihovna                  | CSW/                | AutoE   |                            | r.dll    |             |        |                            |         |   | ¥  |
|          | Plugin                    | Odesi               | ilání r | reportů ema                | ailem.   | (Plugin pro | odesil | ání reportů em             | ailem.) |   | Ý  |
|          | Název                     | Odesí               | lání r  | eportů ema                 | ilem.    |             |        |                            |         |   |    |
|          | Popis                     | Plugin              | pro o   | odesílání re               | eportů   | emailem.    |        |                            |         |   |    |
|          | 뤙                         |                     | 1       | Nastave                    | ní - I   | E-mail se   | ende   | r – 🗆                      |         | × |    |
|          | 📙 ОК 🧐                    | Zpět                |         |                            |          |             |        |                            |         |   | 1— |
|          |                           | ł                   | Kód     | FV neuhra                  | azené    | po splatno: | sti    |                            |         |   |    |
| ML       |                           | Ná                  | zev     | FV neuhra                  | azené    | po splatno: | sti    |                            |         |   |    |
| írat     | E-mail —                  |                     |         |                            |          |             |        |                            |         |   |    |
|          | E-ma                      | ail přijen          | nce     | yciglerova                 | @csi     | N.CZ        |        |                            |         |   |    |
| vidí     |                           | Před                | mět     | FV neuhra                  | szené    | po splatno: | sti    |                            |         |   |    |
| viui     | Způso                     | b odesl             | ání     | HTML + F                   | PDF      |             |        |                            |         | ~ |    |
|          | Platnost -                |                     |         |                            |          |             |        |                            |         |   |    |
| de-      |                           | Od                  | neza    | adáno                      | ~        |             | Do     | nezadáno                   | ~       |   |    |
| ulu      | Dny v týc                 | dnu —               |         |                            |          |             |        |                            |         | _ |    |
|          | 🖌 Pondè                   | 91í                 | •       | <ul> <li>Středa</li> </ul> |          | Pátek       |        | Sobota                     |         |   |    |
| nro      | <ul> <li>Úterý</li> </ul> |                     | •       | Čtvrtek                    |          |             |        | <ul> <li>Neděle</li> </ul> |         |   |    |
|          | Denni pla                 | in —                | 22.0    | 0                          |          |             |        | 01.00                      |         |   |    |
| iui.     |                           | u v                 | 23:0    | U                          | -        | Max. zpoz   | zaeni  | 01:00                      | -       |   |    |
|          | <ul> <li>Kazdy</li> </ul> | ch                  | -       |                            | <b>Y</b> | Hodin       | ~      |                            |         |   |    |
| ole      |                           | Od                  | 00:0    | U                          | ÷        |             | Do     | 00:00                      | Ţ       |   |    |
| na-      | Objekt —                  |                     |         |                            |          |             |        |                            |         |   |    |
|          |                           | Obj                 | jekt    | FakturaVy                  | /dana    |             |        |                            |         |   |    |
|          | G                         | ilobální            | filtr   | FV neuhra                  | azené    | po splatno  | sti NE | MĔNIT                      |         | ¥ |    |
|          | 1                         | Lokální             | filtr   | Nezadáno                   | 0        |             |        |                            |         | ¥ |    |
| pro      | Tisková se                | stava               |         |                            |          |             |        |                            |         |   |    |
|          | Tisko                     | vá sesta            | ava     | Kniha fak                  | tur vy   | daných      |        |                            |         | ~ |    |
|          | Desi                      | gn sest             | avy     | Kniha vyd                  | lanýc    | h faktur    |        |                            |         | ~ |    |
| na-      | Nastavení                 | odesila<br>Turo arc | ání e   | -mailu                     | _        |             |        |                            | ×       | 1 |    |
|          |                           | iyp zpr             | avy     | c-mail                     |          |             |        |                            | ×       | 2 |    |

*Typ zprávy* – nastavení SMTP, které se má používat k odeslání zprávy, popisujeme v následujícím příkladu. Pro úspěšné odesílání zpráv je důležité, aby na kartě *Typu zprávy* bylo zatržené pole *Je HTML*.

Popsané nastavení se dá s malými úpravami používat také např. pro odesílání nevyřízených objednávek, skladových zásob apod., nelze však použít pro tiskové sestavy vytvořené pomocí průvodce.

#### Hromadné odesílání faktur

Postup uvedený v tomto příkladu uplatníte v situaci, kdy vaše ekonomické oddělení požaduje e-mailem odesílat upomínku na neuhrazené faktury všem neplatičům, kteří nedodrželi lhůtu splatnosti. Neuhrazené doklady chce připojit k e-mailu jako přílohu. Tato akce se na rozdíl od minulého příkladu musí vyvolat uživatelsky, poté však již proběhne zcela automaticky.

#### Výběr neuhrazených dokladů

V seznamu *Faktur vydaných* si vytvořte Filtr, kterým zobrazíte všechny neuhrazené faktury například týden po vypršení lhůty splatnosti (nastavení vidíte na obrázku). Tento filtr přesuňte do globálních filtrů a označte jej tak, aby ho ostatní uživatelé omylem nezměnili nebo nesmazali.

| 🕃 Karta pokročilého filtru – 🗆 🗙                                          |   |              |   |                     |   |   | ×          |  |    |          |
|---------------------------------------------------------------------------|---|--------------|---|---------------------|---|---|------------|--|----|----------|
| 🚽 Uložit 🍸 Filtrovat 🗋 Přidat podmínku 🏼 Zpět 🎯                           |   |              |   |                     |   |   |            |  |    |          |
| Jméno filtru Faktury upomínané mailem NEMĚNIT Pouze pro aktuální agendu 🗌 |   |              |   |                     |   |   |            |  |    |          |
| Operátor 💿 A zároveň 🔿 Nebo Negace 🗌                                      |   |              |   |                     |   |   |            |  |    |          |
| Proměnná                                                                  |   | Operátor     |   | Hodnota / Dolní mez | c | + | Horní mez  |  | Ng | c        |
| Datum splatnosti                                                          | ~ | je menší než | ~ | Minulý týden        |   |   | 19.02.2014 |  |    | $\times$ |
| Datum uhrazení                                                            | Ý | je nezadáno  | ~ |                     |   |   |            |  |    | ×        |
|                                                                           |   |              |   |                     |   |   |            |  |    |          |
|                                                                           |   |              |   |                     |   |   |            |  |    |          |

#### Typ zprávy

*Typ zprávy* si můžete vytvořit předem v menu *Administrace / Typy zpráv*, nebo přímo na kartě pro *Nastavení automatického odesílání pošty* (viz dále). Vyplňte jej buď existujícím propojením na SMTP server (které vám nastavil administrátor), nebo si zde vytvořte nové propojení na SMTP server typu e-mail.

Na kartě nesmíte zapomenout zatrhnout pole *Je HTML* a vyplnit kolonky *Odesílatel*, *SMTP Server* a Číslo portu (podle požadavků vašeho SMTP poskytovatele). Příklad nastavení *Typu zprávy* vidíte na obrázku.

| 💱 Typ zprávy - karta 🛛 🗕 🗖 🗙                   |                       |  |  |  |  |  |  |
|------------------------------------------------|-----------------------|--|--|--|--|--|--|
| 🗄 🔜 OK 👻 Zpét 🛃 Použít 🛛 🕼 Připojit dokument 🛞 |                       |  |  |  |  |  |  |
| Obecné Uživatelské nastavení zprávy            |                       |  |  |  |  |  |  |
| Kód                                            | E-MAIL                |  |  |  |  |  |  |
| Název                                          | E-mail                |  |  |  |  |  |  |
| Maximální počet pokusů o odeslání zprávy       | 0                     |  |  |  |  |  |  |
| Nastavení typu zprávy —                        |                       |  |  |  |  |  |  |
| ✓ Odesilatel                                   | yciglerova@csw.cz     |  |  |  |  |  |  |
| Jméno odesilatele                              | CÍGLER SOFTWARE, a.s. |  |  |  |  |  |  |
| Příjemce                                       |                       |  |  |  |  |  |  |
| C Kopie                                        |                       |  |  |  |  |  |  |
| Skrytá kopie                                   |                       |  |  |  |  |  |  |
| Předmět                                        |                       |  |  |  |  |  |  |
| Je HTML                                        |                       |  |  |  |  |  |  |
| SMTP Server                                    | mail.ciglersw         |  |  |  |  |  |  |
| Číslo portu (SMTP)                             | 25                    |  |  |  |  |  |  |
| Typ šifrování                                  | Žádné v               |  |  |  |  |  |  |
| Použít systémový login                         |                       |  |  |  |  |  |  |
| Uživatelské jméno                              |                       |  |  |  |  |  |  |
| Heslo                                          |                       |  |  |  |  |  |  |
| Preferovat autentizaci LOGIN                   |                       |  |  |  |  |  |  |
| ☑ Odpovídat na                                 | info@csw.cz           |  |  |  |  |  |  |
|                                                |                       |  |  |  |  |  |  |
|                                                |                       |  |  |  |  |  |  |

#### Vytvoření automatická akce

V menu Administrace / Automatické akce vytvořte novou Automatickou akci. Následující nastavení je nezbytné, ostatní doplňte podle potřeby (ilustrační obrázek uvidíte na následující stránce):

Zpracovat na pozadí – zatrhněte v případě, že chcete použít modul CSW Automatic (viz dále)

Objekt - Faktury vydané

Akce – Jiná akce

Modul – Ekonomické jádro

Automat - S5MailAutomat

| 22<br>27                                 | Automatické akce - karta                            | - 0 |   | x |  |  |  |  |
|------------------------------------------|-----------------------------------------------------|-----|---|---|--|--|--|--|
| 🕞 OK 👻 🎝 Zpět 🔓                          | Použít 🔞                                            |     |   |   |  |  |  |  |
| Obecné Události Zdroj Uživatelé Poznámka |                                                     |     |   |   |  |  |  |  |
| Zapnuto                                  |                                                     |     |   |   |  |  |  |  |
| ✓ Zpracovat na pozadí                    |                                                     |     |   |   |  |  |  |  |
| Pořadí                                   | 0                                                   |     |   |   |  |  |  |  |
| Kód                                      | Mail                                                |     |   |   |  |  |  |  |
| Název                                    | Upomínky neuhrazených faktur mailem                 |     |   |   |  |  |  |  |
| Objekt                                   | Faktury vydané                                      |     | - | - |  |  |  |  |
| Akce                                     | Jiná akce 🗸                                         |     |   |   |  |  |  |  |
|                                          | ✓ Jen pro aktuální agendu                           |     |   |   |  |  |  |  |
| Aplikovat pouze na 🗌                     | Nezařazeno                                          |     |   | 1 |  |  |  |  |
| Aplikovat pouze na 🗌                     | ● Výběr filtru ze seznamu nezadáno ∨                |     |   |   |  |  |  |  |
|                                          | O Definice vlastního filtru Definovat vlastní filtr |     |   |   |  |  |  |  |
| Volitelná akce ——                        |                                                     |     |   |   |  |  |  |  |
| Modul                                    | Ekonomické jádro                                    |     |   | 1 |  |  |  |  |
| Assembly                                 | CSWEconomicBaseUI                                   |     |   |   |  |  |  |  |
| Automat                                  | S5MailAutomat V Konfigurace                         |     |   |   |  |  |  |  |
| Název                                    | Název Automatické odesílání dokladů poštou          |     |   |   |  |  |  |  |
| Plné jméno                               | Plné jméno CSW.Modules.EconomicBaseUI.SSMailAutomat |     |   |   |  |  |  |  |
|                                          |                                                     |     |   |   |  |  |  |  |

#### Konfigurace automatické akce

Na kartě Automatické akce stiskněte tlačítko Konfigurace. Otevře se karta Nastavení automatického odesílání pošty, kde zadejte:

#### Záložka Nastavení

Tisková sestava - vyberte sestavu, kterou chcete zákazníkům odesílat jako dokument připojený k e-mailu.

Návrh tiskové sestavy - v případě, kdy má sestava k dispozici více tiskových podob, můžete vybrat konkrétní design.

E-mailová adresa – doplňte vaši vnitrofiremní adresu, na kterou chcete dostávat přehledy chyb vzniklých při odesílání.

E-mailové spojení firmy – pole slouží k výběru typu adres neplatičů, na které chcete e-maily s upomínkou odesílat. Možnosti jsou:

- · Použít výchozí e-mail upomínka se odešle na první adresu uvedenou v seznamu spojení u firmy.
- Nepoužívat všechny vygenerované zprávy se v tomto případě budou posílat jen na vaši vnitrofiremní adresu uvedenou v poli E-mailová adresa a neplatičům se odesílat vůbec nebudou.
- Použít všechny e-maily upomínací e-mail se odešle na všechny adresy uvedené u kontaktu. Tuto volbu v případě nezaplacených dokladů doporučujeme.
- Použít všechny e-maily vybraného typu u každého Spojení na kartě Firmy je zadání Typu spojení povinným údajem. Pro účely
  automatického odesílání e-mailů si tímto způsobem můžete vytvořit určité skupiny, kterým budete posílat upomínky s různou lhůtou
  prodlení (pomocí jinak nastaveného filtru), případně je nebudete odesílat vůbec.

| Nastavení au            | itomatického odesílání pošty –             | ×     |
|-------------------------|--------------------------------------------|-------|
| 🔆 🖌 OK 🍏 Zpět           |                                            |       |
| Nastavení Zpráva        |                                            |       |
| Tisková sestava         | Faktura vydaná                             | ~     |
| Návrh tiskové sestavy   | Faktura vydaná - barevná                   | ~     |
| E-mailová adresa        | yciglerova@csw.cz                          |       |
| E-mailové spojení firmy | použít všechny e-maily                     | ~     |
| Výběr typu spojení      |                                            | <br>× |
|                         | 🗌 Bez přílohy                              |       |
|                         | 🗌 Ukládat přílohu do připojených dokumentů |       |
| Nastavení e-mailu —     |                                            |       |
| Typ zprávy              | E-mail                                     | ×     |
|                         |                                            |       |
|                         |                                            |       |
|                         |                                            |       |

| Nastaveni automatického odesílání pošty – 🖓 📫 📥                                                                                                 |  |  |  |  |  |  |  |
|----------------------------------------------------------------------------------------------------|--|--|--|--|--|--|--|
| 🛛 🗸 OK 🧳 Zpět                                                                                                    |  |  |  |  |  |  |  |
| Nastavení Zpráva                                                                                                    |  |  |  |  |  |  |  |
| Předmět zprávy                                                                                                    |  |  |  |  |  |  |  |
| Vložit zástupný znak 👻                                                                                                    |  |  |  |  |  |  |  |
| Upomínka úhrady faktury č. {CD}                                                                                                    |  |  |  |  |  |  |  |
| Text zprávy                                                                                                    |  |  |  |  |  |  |  |
| Vložit zástupný znak 👻                                                                                                    |  |  |  |  |  |  |  |
| Vážení,                                                                                                    |  |  |  |  |  |  |  |
| při kontrole dokladů jsme zjistili, že jste dosud neuhradili naši pohledávku na doklad č.<br>{CD}, jehož doba splatnosti před týdnem vypršela.  |  |  |  |  |  |  |  |
| Předpokládáme, že se jedná o pouhé opomenutí a že dlužnou pohledávku neprodleně<br>uhradite. Kopii faktury {CD} posíláme v příloze této zprávy. |  |  |  |  |  |  |  |
| Pokud jste uvedený doklad již uhradili, sdělte nám prosím informace o způsobu a datu<br>úhrady a naši upomínku dále považujte za bezpředmětnou. |  |  |  |  |  |  |  |
| Těšíme se na další spolupráci,                                                                                                    |  |  |  |  |  |  |  |

*Bez přílohy* – v rámci akce se k e-mailům vždy automaticky připojuje PDF příloha s vybranou tiskovou sestavou. Zatrhnete-li toto pole, zprávy se budou odesílat bez ní.

Ukládat přílohu do připojených dokumentů – PDF soubor se vloží k záznamu jako připojený dokument.

| Ω | Money od verze 1.3.4 také umožňuje také archivovat celé e-mailové zpra | άνγ. |
|---|------------------------------------------------------------------------|------|

#### Záložka Zpráva

Tato záložka slouží k nastavení vlastních textů e-mailu. Nadpis určený pro hlavičku zapište do pole *Předmět zprávy* a znění zprávy do pole *Text zprávy*. Tlačítkem *Vložit zástupný znak* můžete z výběrového seznamu doplnit texty obou částí proměnnými Číslo dokladu, Název firmy, IČ, DIČ, Hlavní adresa a Dodací adresa, které zajistí, že se zpráva odešle s konkrétními údaji o partnerovi a dokladu. Proměnné jsou vždy uvedené ve složených závorkách – např. zástupným znakem pro Číslo dokladu je {CD}.

#### Odesílání na pozadí

Pokud vedete rozsáhlou agendu a vystavujete značný počet dokladů, může být množství odesílaných zpráv velké (při počtu např. 1000 upomínek by obsluha musela čekat přibližně půl hodiny na vygenerování všech PDF souborů a odeslání e-mailů). V takovém případě doporučujeme nastavit jejich rozesílání tak, aby běželo na pozadí programu a nezdržovalo uživatele při práci. K tomu slouží aplikace CSW Automatic, kde můžete na druhé straně průvodce pro daný účel využít některý z následujících modulů:

Automatické akce zpracovávané na pozadí – nastavení automatické akce zprostředkovává knihovna CSWAutoAction.dll a zásuvný modul (plugin) CSWBackgroundAutoAction (viz obrázek vlevo).

Automatické odesílání e-mailů – zprávy se na pozadí odesílají ze seznamu zpráv pomocí knihovny CSWAutoEmailSender.dll a zásuvného modulu Odesílání reportů e-mailem (viz obrázek vpravo).

| 5           | Výběr modulu – 🗖 🔤                                                         | × |
|-------------|----------------------------------------------------------------------------|---|
| 🛃 OK 🧐 Zpět |                                                                            |   |
| Kód         | Background Action                                                          |   |
| Název       | Background Action                                                          |   |
| Umístění    | C:\Money\1.5.1.3329                                                        |   |
| Knihovna    | CSWAutoAction.dll                                                          | ¥ |
| Plugin      | CSWBackgroundAutoAction (Modul který zajišťuje automatické akce napozadí.) | ¥ |
| Název       | CSWBackgroundAutoAction                                                    |   |
| Popis       | Modul který zajišťuje automatické akce napozadí.                           |   |
|             |                                                                            |   |

| <b>5</b> 7  | Výběr modulu -                                                     | > | × |
|-------------|--------------------------------------------------------------------|---|---|
| 🛃 OK 🧃 Zpět |                                                                    |   |   |
| Kód         | E-mail sender                                                      |   |   |
| Název       | E-mail sender                                                      |   |   |
| Umístění    | C:\Money\1.5.1.3329                                                |   |   |
| Knihovna    | CSWAutoEmailSender.dll                                             |   | ~ |
| Plugin      | Odesílání reportů emailem. (Plugin pro odesílání reportů emailem.) |   | ۷ |
| Název       | Odesílání reportů emailem.                                         |   |   |
| Popis       | Plugin pro odesílán í reportů emailem.                             |   |   |
|             |                                                                    |   |   |

#### Vlastní odeslání e-mailů

Nyní je Money již připravené k odesílání upomínkových e-mailů s neuhrazenými fakturami. Otevřete si seznam vystavených faktur a v něm aktivujte filtr vytvořený k zobrazení faktur neuhrazených týden po vypršení splatnosti. V tomto seznamu označte všechny doklady, na které skutečně chcete odeslat upomínku (pomocí kombinace kláves *Ctrl* + *A* se dají v seznamu označit všechny položky). Poté otevřete pravým tlačítkem myši místní nabídku a zde vyberte volbu *Hromadné operace / Automatické akce*. Do karty dosaďte akci, kterou jste si pro tento účel připravili. V okně *Počet záznamů pro akci* uvidíte množství e-mailů, které se automatická akce odešle.

| Hromadné spuštěr       | ní automatické akce 🛛 🗖 🗖           | ×  |
|------------------------|-------------------------------------|----|
| 🗸 Spustit 🧳 Storno     |                                     |    |
| Počet záznamů pro akci |                                     | 13 |
| Automatická akce       | Upomínky neuhrazených faktur mailem | ×  |
|                        |                                     |    |
|                        |                                     |    |

Výše uvedené nastavení můžete s drobnými úpravami použít také například pro odesílání stornovaných faktur, dobropisů, dodacích listů, objednávek a podobně.

## Volejte zdarma: 800 776 776 obchod@money.cz

Praha 
 Prana
 Brno

 Rubeška 215/1
 Drobného 555/49

 tel.: +420 244 001 288
 tel.: +420 549 522 51

 Brno
 Liberec
 Bratislava

 Drobného 555/49
 1. máje 97/25
 Plynárenská 7/C

 tel.: +420 549 522 511
 tel.: +420 485 131 058
 tel.: +421 249 212 323

Prešov Kúpeľná 3 tel.: +421 517 732 908

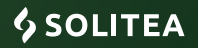